## Window Server2008 远程桌面连接凭证无 法工作解决终极方法(转)

- 作者: alanfans
- 原文链接: https://ld246.com/article/1560501552516
- 来源网站:链滴
- 许可协议:署名-相同方式共享 4.0 国际 (CC BY-SA 4.0)

## 转自: https://blog.csdn.net/xhtmy/article/details/80432509

1.查看防火墙设置:

设置远程连接后,先查看防火墙中-允许程序通过Windows防火墙通信中是否有"远程桌面",:控 面板-----Windows 防火墙-----允许的程序如果没有按下面操作,开始------ > 运行 (win+R)-----> gpedit.msc

打开"本地组策略编辑器",按如下设置:计算机配置----->管理模板----->网络----->网络连接---->Windows防火墙----->标准配置文件----->Windows防火墙允许入站远程桌面例外(默认为未配),选择"已启用",并在下面的IP地址框中输入\*号(可根据需要添加相应的IP)

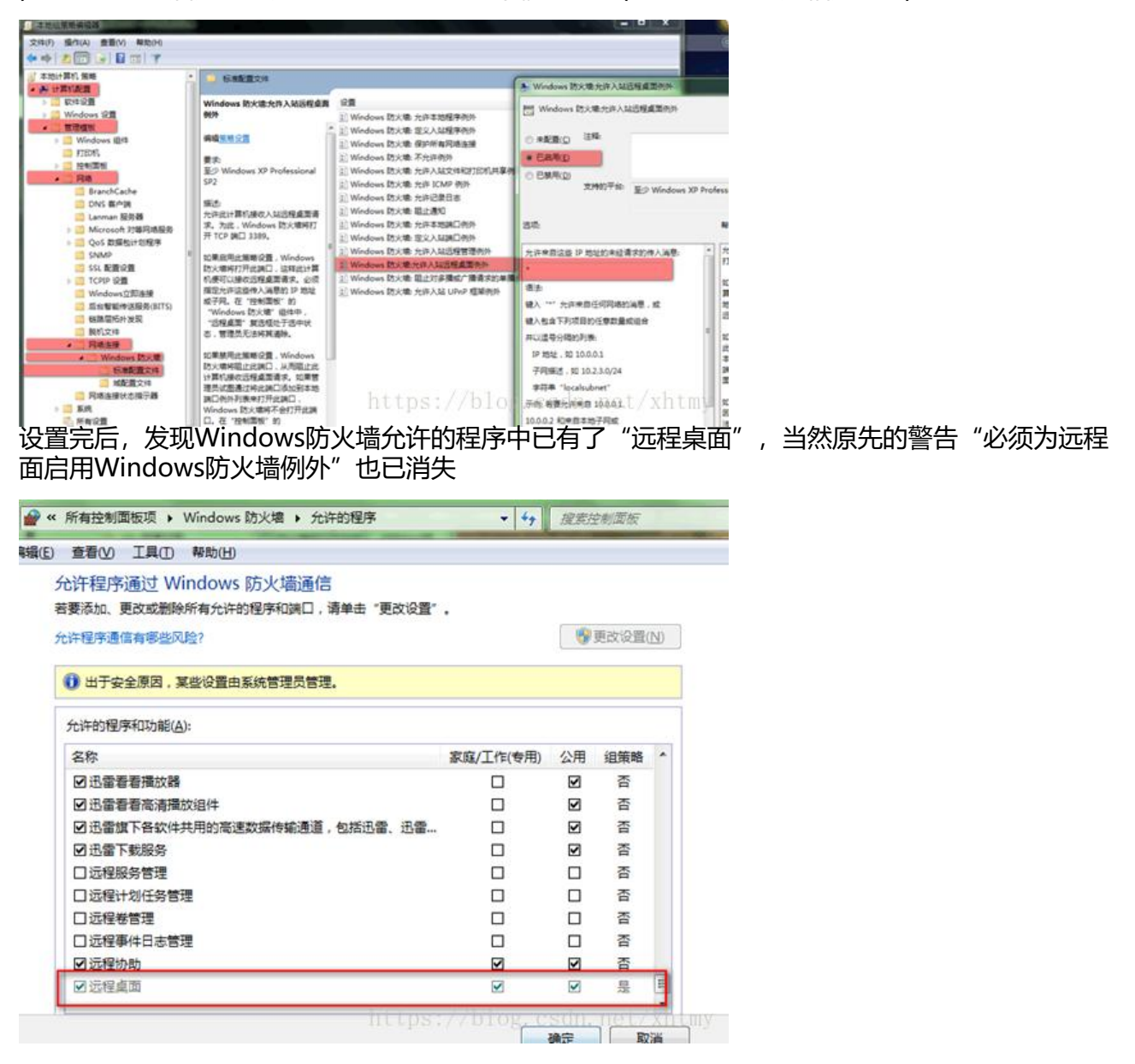

| 统属性                            | -                 |                | _             |      |                           |
|--------------------------------|-------------------|----------------|---------------|------|---------------------------|
| 计算机名                           | 硬件                | 高级             | 系统保护          | 远程   |                           |
| - 远程协Ⅰ<br>☑ 元许<br><u>有关启</u> 目 | 助<br>远程协正<br>用远程世 | 助主接这台          | ī计算机 ®)<br>原章 | 先的警  | <mark>告消失</mark><br>高级(V) |
| 远程桌前<br>单击—~                   | 面<br>个选项,         | 然后指定           | 谁可以连接         | 如果需要 | 要)。                       |
| ◎ 不允                           | 许连接到              | 到这台计算          | 机回            |      |                           |
| ◎ 允许                           | 运行任务              | 急版本远程          | 桌面的计算         | 机连接( | 較不安全)①)                   |
| ◎ 仅允<br>机连                     | 许运行(<br>接(更安      | 使用网络纫<br>全)(M) | 别身份验证         | 的远程, | 桌面的计算                     |
| 帮助我道                           | <u>洗择</u>         |                |               |      | 选择用户(2)                   |
|                                |                   | http           | 确定            |      | 取消 1) (/应用(8))            |

进行连接测试,连接界面可以出来,输入正确的用户名密码,连接时出现"您的凭据不工作"的错误 无法连接

| 您的凭据<br>系统管理员7 | 不工作<br>不许使用保存的凭据登录远程计算机 19 | 92.168. |
|----------------|----------------------------|---------|
| 是未完全验证         | E其标识。请输入新凭据。               |         |
|                |                            |         |
| 2              |                            |         |
|                |                            |         |
|                | 用户名                        |         |
|                | 密码                         |         |
|                | 域.                         |         |
| 🔕 登            | 录没有成功                      |         |
|                |                            |         |

2凭证不工作解决办法:

再次进入"本地组策略编辑器",进行如下设置:找到开始---运行(win+R)--输入gpedit.msc 打开本地组策略编辑器----->计算机配置----->管理模板----->系统----->凭据分配----->允许分配 存的凭据用于仅NTLM服务器身份验证,选择已启用,显示----->输入:"TERMSRV/\*"。(确保 T RMSRV 为大写)

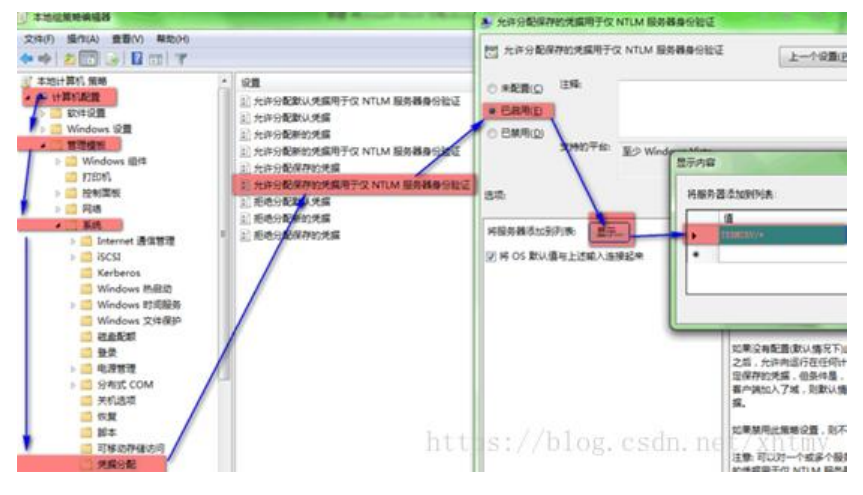

## 3.刷新组策略,让设置生效。

开始菜单--- 运行(win+R)--- 输入 gpupdate /force 强制刷新,如下图设置,继续测试远程如果 是无法连接

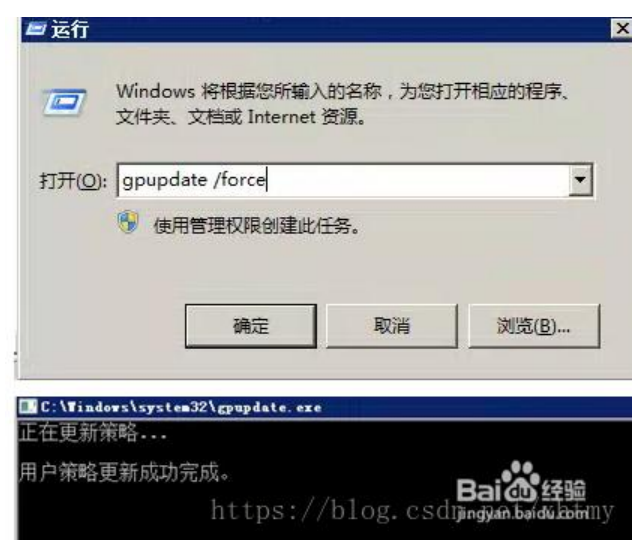

## 4.修改RDP:

gpedit.msc -> 计算机配置 -> 管理模板 -> Windows组件 -> 远程桌面服务 -> 远程桌面会话主机 -> 安全 -> 远程(RDP)连接要求使用指定的安全层, 启用并把安全层改为RDP, 测试完成。